# AZIMUTH

ВИДЕОРЕГИСТРАТОР серия Х

# РУКОВОДСТВО ПО НАСТРОЙКЕ

Настоящее руководство предназначено для инсталляторов, то есть для тех, кто профессионально занимается установкой и настройкой систем охранного телевидения. Поэтому большинство терминов, использованных в тексте, приводятся без дополнительной расшифровки и объяснения.

#### Уважаемый инсталлятор!

Просим вас внимательно изучить настоящее руководство, прежде чем приступать к настройке видеорегистратора.

#### Примечания:

В данной версии руководства описано управление видеорегистратором только с помощью мыши.

В зависимости от количества каналов вашего регистратора и его типа некоторые из описанных функций могут отсутствовать.

Данная версия руководства описывает только основные функции видеорегистратора. Некоторые пункты меню остаются без описания, либо ввиду их очевидности для восприятия профессионалом, либо ввиду крайне редкого их использования.

Графический дизайн пользовательского интерфейса видеорегистратора может отличаться от приведенного в иллюстрациях настоящего руководства.

Производитель оставляет за собой право вносить изменения в функционал, дизайн и интерфейсы регистратора без уведомления потребителя.

# Содержание

| Инструкция по безопасности                   | 4  |
|----------------------------------------------|----|
| Перед установкой                             | 4  |
| Эксплуатация и хранение                      | 4  |
| Правила безопасной эксплуатации              | 4  |
| Вход в Главное меню                          | 5  |
| Авторизация и установка пароля               | 6  |
| Настройка разрешения монитора                | 7  |
| Настройка сетевого подключение               | 8  |
| Форматирование жесткого диска                | 9  |
| Выбор режима работы                          | 10 |
| Подключение IP-камер                         | 11 |
| Настройка записи                             | 13 |
| Настройка сжатия                             | 14 |
| Настройка записи по движению                 | 15 |
| Воспроизведение видеоархива                  | 16 |
| Архивация на внешний носитель                | 17 |
| Настройка «облачного» доступа к регистратору | 18 |
| Доступ через веб-сервис                      | 18 |
| Доступ с мобильного устройства               | 19 |
| Доступ с персонального компьютера            | 19 |

## Инструкция по безопасности

#### Перед установкой

- Во избежание поражения электрическим током и повреждения устройства все работы по установке и подключению устройства проводите при отключенном питании. При подключении электрического кабеля убедитесь, что он защищен от повреждений и не подвержен какому-либо давлению.
- Не устанавливайте устройство рядом с источниками тепла, батареями отопления, радиаторами или холодильным оборудованием. Запрещается эксплуатация устройства в помещениях с повышенной влажностью (например, ванная комната или бассейн).
- Устанавливайте видеорегистратор в недоступном для детей месте.

#### Эксплуатация и хранение

- Необходимо соблюдать эксплуатационную температуру (0°С ~ 40°С) и влажность (10% ~80%).
- Не подвергайте устройство воздействиям сильных вибраций, электромагнитных полей и прямому воздействию солнечных лучей.
- Не перемещайте и не наклоняйте устройство во время работы. Это может привести к повреждению жесткого диска.
- Устанавливайте видеорегистратор в хорошо вентилируемом месте.
- Не допускайте попадание жидкости на поверхность или внутрь корпуса регистратора это может привести к пожару или поражению электрическим током.

#### Правила безопасной эксплуатации

- Прежде, чем устанавливать/извлекать жёсткий диск отключите питание устройства.
- Не прикасайтесь к устройству питания, если кабель питания подсоединен.
- Не прикасайтесь к вилке питания мокрыми руками. Это может привести к удару электрическим током, короткому замыканию и возгоранию.
- Не ставьте тяжелые предметы на устройство.
- Убедитесь, что ничего не преграждает пути вентиляции устройства. Не устанавливайте устройство в сейф, шкаф и прочие места, где отсутствует вентиляция.
- Предусмотрите место для проводов заранее.
- Используйте только рекомендованные дополнительные устройства, описанные в данном руководстве.
- Не ставьте устройство на неровную или неустойчивую поверхность. Не роняйте устройство и не допускайте падения на него других предметов.

## Вход в Главное меню

Щелкните правой кнопкой в любом месте экрана. Появится меню быстрого управления. Для входа в Главное меню нажмите кнопку [Главное меню] в нижнем левом углу экрана.

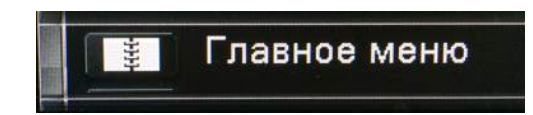

Откроется главное меню либо появится окно авторизации.

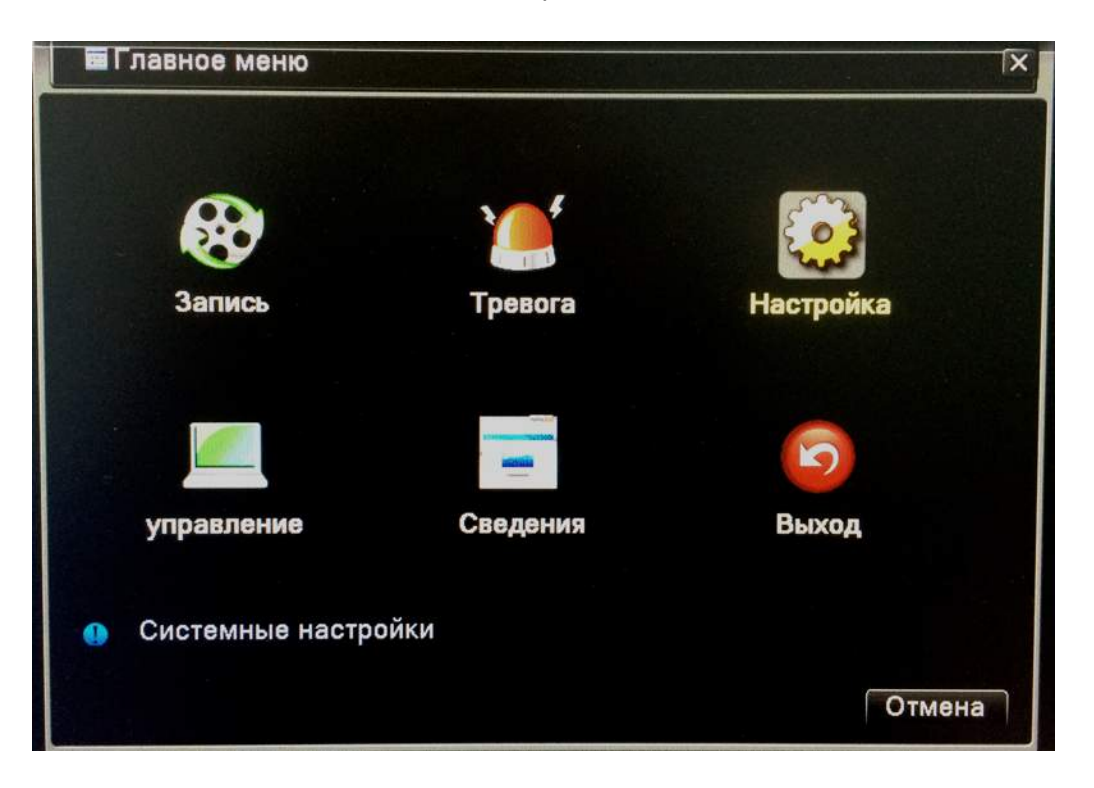

Для того, чтобы сохранить сделанные изменения, нажмите кнопку [OK]. В противном случае, всем изменения, совершенные на текущей странице, сохранены не будут.

Кнопка [Отмена] возвращает вас на уровень выше, либо осуществляет выход из меню регистратора, если текущий уровень меню наивысший. Действие кнопки [Отмена] дублируется нажатием правой кнопки мыши.

#### Авторизация и установка пароля

| вход в систе | МУ 🛛   |
|--------------|--------|
| Пользователь | admin  |
| Пароль       |        |
| Войти        |        |
|              |        |
|              |        |
| OK           | Отмена |

Для авторизации в поле *Пользователь* выберите логин администратора (по умолчанию - admin), в поле *Пароль* – пароль администратора (по умолчанию не установлен - оставьте поле пустым). Для завершения авторизации нажмите кнопку [OK].

Чтобы установить пароль, войдите в раздел Управление → Уч.Записи.

ВНИМАНИЕ! Если вы забыли установленный пароль не пытайтесь его сбросить какими-либо способами – обратитесь в службу технической поддержки AZIMUTH.

## Настройка разрешения монитора

Первым шагом настройки видеорегистратора рекомендуется настроить оптимальное разрешение вывода на экран. Подключите видеомонитор по интерфейсу VGA или HDMI. Узнайте максимальное поддерживаемое разрешение вашего монитора и выбере его в меню настройки вывода на экран:

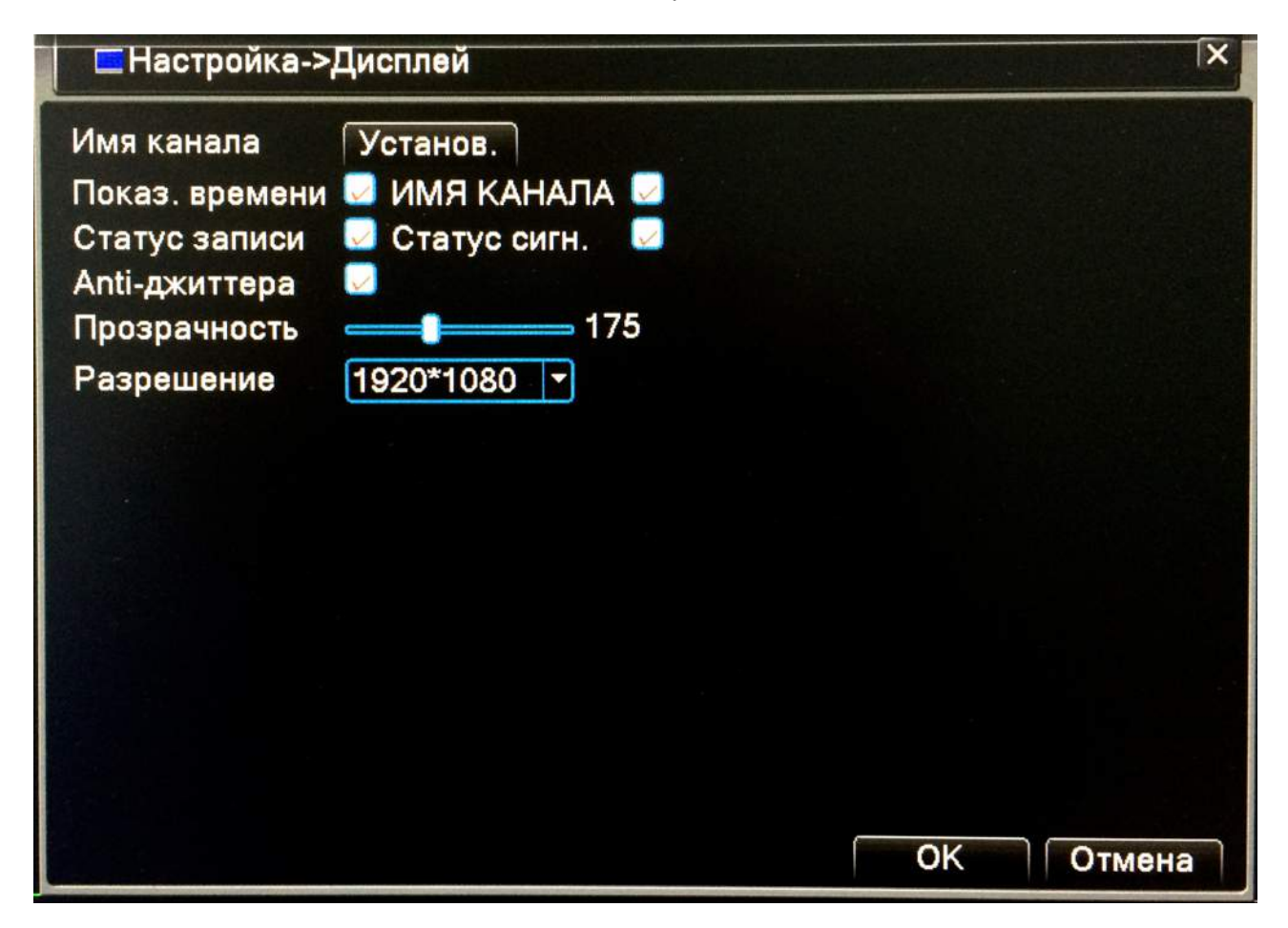

Главное меню —> Настройка —> Дисплей

Чем выше разрешение, тем более четкой будет картинка на экране. Устанавливайте всегда максимально возможно поддерживаемое разрешение экрана.

## Настройка сетевого подключение

Если вы планируете использовать видеорегистратор в гибридном режиме (HVR) или в режиме сетевого регистратора (NVR), а также в случае необходимости обеспечение удаленного доступа по сети, вам необходимо подключить регистратор к сети Ethernet и выполнить настройки сети. Выполните переход:

| Сетевая карта     | Сетевая кар 🔽 🕒 Вкл. DHCP |
|-------------------|---------------------------|
| IP-адрес          | 192 . 168 . 1 . 10        |
| Маска подсети     | 255 . 255 . 255 . 0       |
| Шлюз              | 192 . 168 . 1 . 1         |
| Первичный DNS     | 192 . 168 . 1 . 1         |
| Вторичный DNS     | 8 . 8 . 8 . 8             |
| Медиа порт        | 34567                     |
| НТТР-порт         | 80                        |
| Уск. загрузка     |                           |
| Установка передач |                           |

Главное меню —> Настройка —> Сеть

Задайте необходимые параметры подключения к сети.

Обратите внимание на возможность использования функции DHCP.

#### Форматирование жесткого диска

После установки жесткого диска его необходимо отформатировать. Даже в тех случаях, когда видеорегистратор считает жесткий диск отформатированным, когда жесткий диск был отформатирован заранее на компьютере, или когда вы переставили жесткий диск из другого регистратора (даже этой же модели), жеский диск обязательно нужно отформатировать. В противном случае вероятны сбои в работе подсистемы записи.

Пойдите в меню управления жесткими дисками. Для этого выполните переход:

| 1 | Номер HDD | Тип        | Статус    | Объем     | Чтен./Зап.                                                           |
|---|-----------|------------|-----------|-----------|----------------------------------------------------------------------|
| 1 | 2-1       | Чтен./Зап. | Нормально | 465.76 GB | Только чтении<br>Резервный<br>Форматироват<br>Восстановить<br>Раздел |
| _ |           | 111        |           |           |                                                                      |

Главное меню —> Управление —> Управл. HDD

Выделите жесткий диск в таблице, нажмите кнопку [Форматировать]. В открывшемся окне подтверждения нажмите [OK].

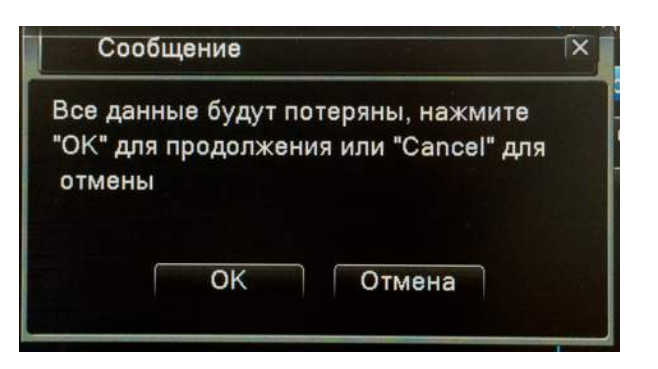

Не отключайте питание видеорегистратора и не предпринимайте никаких действий по окончания форматирования. По окончанию процесса форматирования вы получите сообщение:

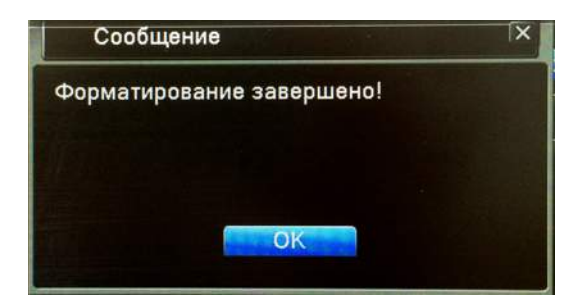

## Выбор режима работы

Видеорегистратор может работать как с аналоговыми камерами, так и с IP-камерами. Выбирая режим работы регистраторы, вы определяете сколько аналоговых и сколько ip-камер будет подключено к регистратору. Имейте в виду, что набор режимов зависит от модели видеорегистратора. Сетевые регистраторы (модели AZ18X, AZ28X) не имеют аналоговых входов.

Выполните переход:

|    | - pe   | ким к | анала  |     |         |      |       |      |      |      |            |    |      | X   |
|----|--------|-------|--------|-----|---------|------|-------|------|------|------|------------|----|------|-----|
|    | циф    | оовой |        | ан  | алого   | овый |       |      |      | сеть |            |    |      |     |
| 1  | 080P   | 720P  | 960H   | D1  | HD1     | CIF  | 1080P | 960P | 720P | 960H | D1         | 3M | 5M   |     |
|    |        |       | 4      |     |         |      |       |      |      |      |            |    |      |     |
|    |        |       |        | 4   |         |      | •     |      |      |      |            |    |      |     |
|    |        |       |        | 2   |         |      | 1     |      | 1    |      |            |    |      |     |
|    |        |       |        |     |         |      | •     |      |      | :    | 9          |    |      |     |
|    |        |       | •      |     |         |      | •     |      | •    | 8    |            |    |      |     |
|    |        |       | •      |     |         |      | ÷     |      | 4    |      |            |    |      |     |
|    |        |       | •      |     |         |      | 2     |      |      |      |            |    |      |     |
|    |        |       | •      |     |         |      |       |      | 4    |      | ÷          |    |      |     |
|    |        |       | •      |     |         |      |       |      | 4    |      | <i>'</i> 2 |    |      |     |
|    | •      |       | •      |     |         |      |       |      |      |      | 2          |    |      |     |
|    |        |       |        |     |         |      |       |      |      |      |            |    |      |     |
|    |        |       |        |     |         |      |       |      |      |      |            |    |      |     |
| L  | a ford |       |        |     |         |      |       |      |      |      |            |    |      |     |
| Br | оспро  | лизве | ление  | кан | напа:   | 2    |       |      |      |      |            |    |      |     |
| DC | Joub   |       | Hornio | REI | terrer. |      |       |      |      |      |            |    |      |     |
|    |        |       |        |     |         |      |       |      |      | 0    | K          |    | Отме | ена |

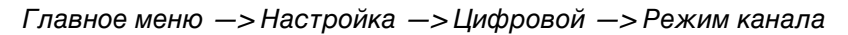

Обратите внимание на указатель «Воспроизведение канала» под таблицей. Цифра показывает число каналов, которые можно будет воспроизвести одновременно.

### Подключение ІР-камер

Настройка расписания записи.

Для подключения IP-камер видеорегистратор должен быть переведен в гибридный режим, либо в режим сетевого регистратора.

Видеорегистратор не имеет физических портов для подключения IP-камер. IP-камеры должны быть введены в единое сетевое пространство той сети, в которую регистратор включен по порту RJ45, расположенному на задней панели.

Подсеть камер и регистратора должна совпадать.

IP-камерам должен быть присвоен постоянный IP-адрес. В случае использования DHCP для раздачи адресов камерам, необходимо применять алгоритм резервирования IP-адреса с привязкой по Mac-адресу.

Выполните переход:

| Канал<br>Синхр<br>Режи | т<br>ронизация<br>м соединения | 1<br>Одно подкл   | <ul> <li>Включить<br/>декодиров</li> </ul> | ⊲<br>ать средний | ) |
|------------------------|--------------------------------|-------------------|--------------------------------------------|------------------|---|
| 0                      | оика списка с<br>Имя конф.     | сети<br>Тип устр. | ІР-адрес                                   | ІР-канал         |   |
| Доба                   | вить<br>Удали                  | ть                | 700-40                                     |                  |   |

Главное меню —> Настройка —> Цифровой —> Цифровые каналы

Выберите номер канала, к которму будет подключена IP-камера. Поставьте галочку в чекбокс «Включить» (включение канала). Нажмите [Добавить]. Откроется окно описания IP-камеры (см. следующую страницу).

Видеорегистратор AZIMUTH серии Х. Руководство по настройке

| Настрой     | іка удалённого доступа                        |
|-------------|-----------------------------------------------|
| Имя конф.   | сhConfig01                                    |
| Тип устр.   | IPC ▼ Протокол NETIP ▼                        |
| IP-канал    | 1 Stream Основной п/▼                         |
| адрес устр. | 192.168.1.20 Сеть                             |
| порт        | 34567                                         |
| Имя польз   | admin Пароль                                  |
| 3 имя у     | устройства инфор. о устройстве IP-адрес порт  |
| 1 Lc        | ocalHost 00:12:12:3d:ec:86 192.168.0.83 34567 |
| 2 Lc        | ocalHost 00:12:12:40:51:04 192.168.0.66 34567 |
| 3 о         | ONVIF NVT 192.168.0.83 8899                   |
|             | Протокол Все 🔻 Поиск ОК Отмена                |

Нажмите кнопку [Поиск]. В таблице появятся все обнаруженные IP-устройсва, которые поддерживаются данным регистратором. Двойной щелчок по строке из таблицы результатов поиска добавит данные этого устройства в формы описания доступа к устройству.

Вы можете добавить IP-камеру вручную, вписав ее данные в соответствующие поля. Все поля обязательны для заполнение.

Поле пароль может остаться пустым в случае, если для доступа к камере пароль не требуется.

По окончании нажмите [OK]. В меню «Цифровые каналы» отметьте галочкой созданную конфигурацию и нажмите [OK].

| -L                           | цифровые кана                                        | лы                  |                          |            | X  |
|------------------------------|------------------------------------------------------|---------------------|--------------------------|------------|----|
| Кана<br>Синх<br>Режи<br>Наст | ал<br>сронизация<br>им соединения<br>пройка списка с | 1 ▼<br>Одно подкл ▼ | Включить<br>декодировать | Средний _▼ |    |
| 1                            | Имя конф.                                            | Тип устр.           | IР-адрес IP              | -канал     |    |
| Доб                          | авить Удали                                          | ТЬ                  | доп-но                   | ОК Отме    | на |

## Настройка записи

Для настройки расписания записи сигнала от видеокамер выполните переход:

| 📑 Запис                 | ь->Настр.Записи                           |        |              | Γx      |
|-------------------------|-------------------------------------------|--------|--------------|---------|
| Канал<br>Длина<br>Режим | [1 - резер<br>60 мин.<br>● расписание О в | в      | топ          |         |
| Неделя                  | Bce 👻                                     | посто. | обнар.       | тревога |
| Период 1                | 00:00 - 24:00                             |        | $\checkmark$ |         |
| Период 2                | 00:00 - 24:00                             |        |              | 0       |
| Период З                | 00:00 - 24:00                             |        |              | 0       |
| Период 4                | 00:00 - 24:00                             |        |              | 0       |
|                         |                                           |        |              |         |
|                         |                                           | доп-но | Oł           | Отмена  |

Главное меню —>Запись —>Настр. Записи

Выберите Канал для настройки записи.

Поле *Длина* определяет продолжительность файлов записи на HDD при постоянной записи. Рекомендуется оставить по умолчанию 60 минут.

Выберите режим записи Расписание.

В поле Неделя выберите день недели для настройки записи по конкретному дню недели, либо выберите вариант Все.

Вы можете задать три периода записи с разными режимами. В большинстве случаев достаточно одного периода.

Выберите типы записи для периода: «посто.» — постоянная запись — регистратор будет постоянно писать сигнал с указанного канала; «обнар.» — обнаружение движения — регистратор будет осуществлять запись по движению (внимание! при использовании этого режима необходима дополнительная настройка детектора движения в соответствующем меню); «тревога» — регистратор будет осуществлять запись при срабатывании тревожного входа (необходима дополнительная настройка реакции по тревожным входам, если они предусмотрены конструкцией регистратора).

После установки необходимых значений в настройках записи нажмите кнопку [OK]. Для отмены сделанных изменений нажмите [Отмена]. Нажав кнопку [доп-но] — Дополнительно — вы сможете скопировать настройки одного канала на настройки другого.

## Настройка сжатия

#### Только для моделей с аналоговыми входами!

Сжатие (или «компрессия) напрямую узказывает регистратору в каком качестве необходимо оцифровывать сигнал от аналоговых камер. Вы имеете возможность настройки двух потоков: основного — для записи на локальный HDD, и дополнительного (мобильного) — для удаленного доступа через низкоскоростное подключение по сети.

Для настройки сжатия выполните переход:

| Главное меню —> Настройка | —> Компрессия |
|---------------------------|---------------|
|---------------------------|---------------|

| 🕞 Настройка->Ко    | мпрессия   |   |             |   |    |        | × |
|--------------------|------------|---|-------------|---|----|--------|---|
| Канал              | 1          | • |             |   |    |        |   |
| Сжатие             | H.264      |   | Внешний по  | - |    |        |   |
| Разрешение         | D1(704x576 |   | CIF(352x288 |   |    |        |   |
| Число кадров       | 25         |   | 6           | • |    |        |   |
| Тип компрессии     | VBR        |   | VBR         |   |    |        |   |
| Качество           | хорошо     |   | нормально   |   |    |        |   |
| Битрейт (Kb/S)     | 1536       | • | 136         |   |    |        |   |
| I кадр интервал(S) | 2          | • | 2           |   |    |        |   |
| Видео/Звук         |            |   |             |   |    |        |   |
|                    |            |   |             |   |    |        |   |
|                    |            |   |             |   |    |        |   |
|                    |            |   |             |   |    |        |   |
|                    |            |   |             |   |    |        |   |
|                    |            |   |             |   |    |        |   |
|                    |            | ſ | доп-но      |   | OK | Отмена |   |

Выберите Канал для настройки.

Поскольку вы настраиваете два потока, то каждый параметр имеет два значения: слева — для основного потока, справа — для дополнительного (внешнего, мобильного) потока.

Выберите разрешение для каждого из потоков.

В поле Число кадров выберите скорость записи — фреймрейт. Исчисляется в кадрах в секунду.

Выберите Тип компрессии: VBR — переменный битрейт (качество будет изменяться в зависимости от динамики картинки: нет движения — низкий битрейт, есть движение в кадре — высокий битрейт; это позволяет экономить место на жестком диске), CBR — постоянный битрейт (на оцифровку одной секунды видео будет выделяться одинаковое количество информации).

Выберите качество сжатия. Данный параметр активен только в случае с переменным битрейтом (VBR) и позволяет качественно задать параметры сжатия.

Выберите Битрейт. Данный параметр активен только в режиме постоянного битрейта (CBR) и позволяет количественно задать величину битрейта для описания одной секунды видео.

При необходимости, установите интервал І-кадров — частоту опорных кадров для кодека.

Параметр Видео/Звук включает/выключает запись видео/звука по выбранному каналу.

## Настройка записи по движению

В случае, если вы в настройке записи включили запись по движению, вам необходимо настроить детектор движения для каждого из каналов.

Для настройки детектора движения выполните переход:

| 💏 Тревога->Дет.       | движения                   |
|-----------------------|----------------------------|
| Канал                 | 1 Разрешено                |
| Порог                 | средний 🔻 Область Задать   |
| Период                | установить Интервал 1 сек. |
| Вых. Тревога          | 1 Задержка 10 сек.         |
| Канал записи          | 1234                       |
| обход                 | 1234                       |
| Включение РТZ         | Задать Задержка 10 сек.    |
| Показ сообщений       | Отправить EMAIL            |
| Зуммер                | Загрузка FTP               |
| Мобильный отчет       |                            |
|                       |                            |
|                       |                            |
|                       |                            |
|                       |                            |
| and the second second | доп-но ОК Отмена           |

Выберите *Канал* и активируйте поле *Разрешено*. Поле *Порог* регулирует чувствительность детектора движения. Также вы можете исключить некоторые части экрана из зоны обнаружения движения; для этого нажмите кнопку *[Задать]* в поле *Область*.

Ниже находятся настройки многочисленный вариантов реакции на тревогу. Основным из низ является параметр поля *Канал записи*, которое указывает запись по каким каналам необходимо запустить в случае обнаружения движения по настраиваемому каналу. Иными словами, при если обнаружено движение, то можно включить запись сразу на нескольких каналах.

Поле Зуммер отвечает за подачу звукового сигнала в случае обнаружения движения.

Аналогично детектору движения вы можете настроить реакции на иные события, которые различает регистратор: закрытие камеры, потеря сигнала и проч. Доступ к ним осуществляется через пункты меню «Тревога».

**Внимание!** Для того, чтобы использовать запись IP-камер по движению, детектор движения должен быть задействован также на самой IP-камере. Если IP-камера не имеет программного или программно-аппаратного детектора движения, то запись под движению не возможна.

#### Воспроизведение видеоархива

Для воспроизведения видеоархива видеорегистратора выполните переход:

Главное меню —>Запись —>Воспроизведение

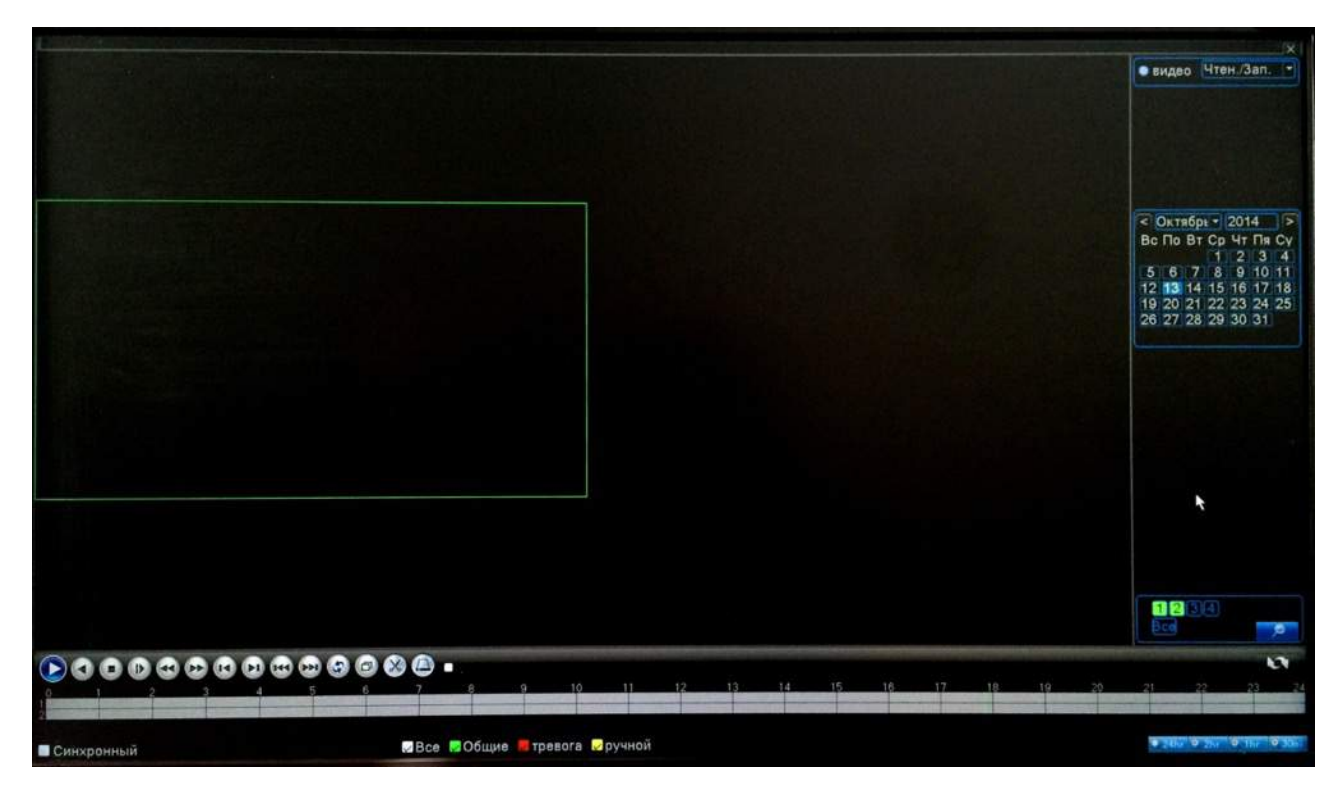

В правой части экрана в календаре выберите дату.

Выберите каналы, которые будут воспроизводиться. Следует помнить, что в зависимости от модели и выбранного режима работы видеорегистратора, количество каналов, запись по которым может быть воспроизведена одновременно, отличается и ограничено ресурсами видеорегистратора.

Нажмите кнопку с изображением увеличительного стекла («Поиск»).

Для того, чтобы видео в режиме одновременного просмотра нескольких каналов было синхронизировано по времени, установите галочку в поле *«Синхронный»* в левой нижней части экрана.

Для начала воспроизведения нажмите кнопку 🕑 на панели воспроизведения.

Для изменения масштаба шкалы времени используйте кнопки управления масштабом времени.

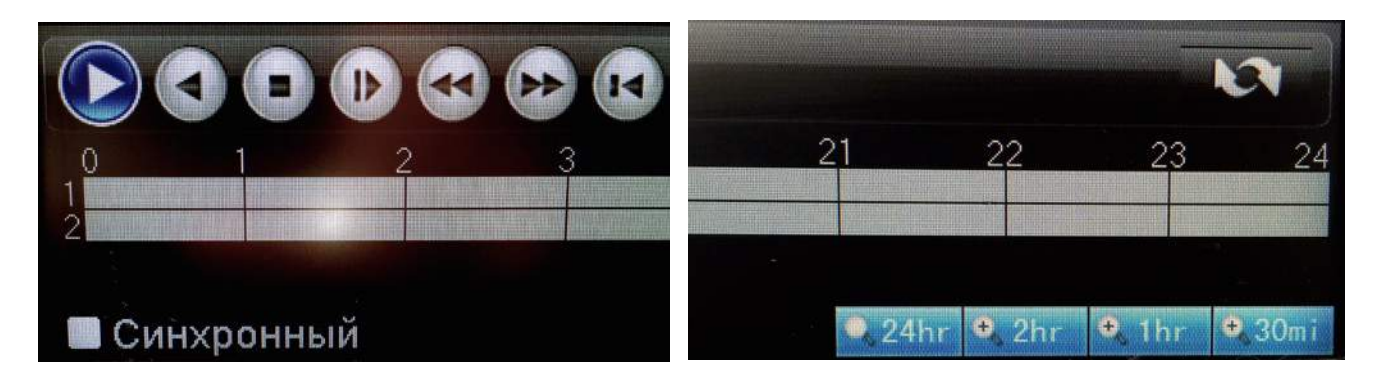

## Архивация на внешний носитель

Регистраторы серии X позволяют осуществить выгрузку части видеоархива на внешний носитель информации: USB-флешку или USB-диск. Для этого выполните следующие действия.

Вставьте USB-накопитель в порт USB регистратора. Световой индикатор активности накопителя (если таковой имеется) должен замигать или загореться.

Выполните переход:

Главное меню —>Запись —>Архивация

Вставьте USB-накопитель в порт USB регистратора. Световой индикатор активности накопителя (если таковой имеется) должен замигать или загореться.

В открывшемся окне выбора устройства для архивации выберите ваш накопитель. Если накопитель не определился автоматически, нажмите кнопку [Поиск].

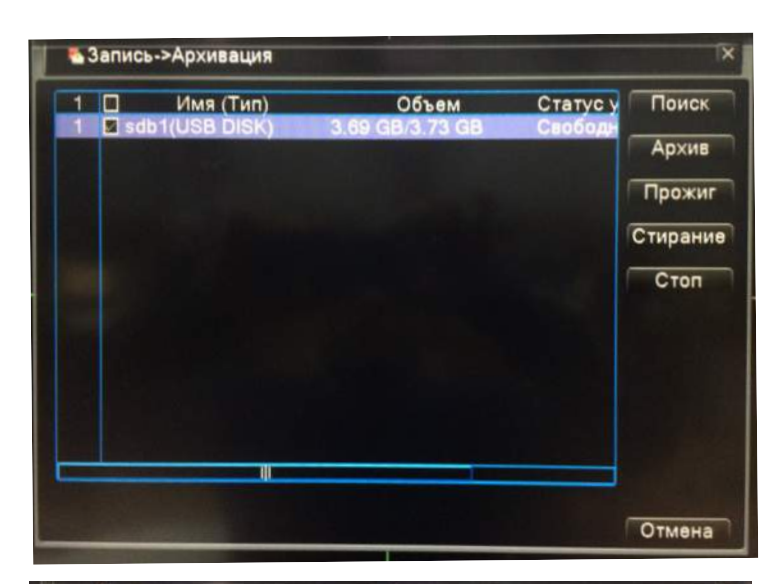

| Канал                                                                                                    | Bce<br>1                                                              |                                                                                                    | тен./Зап.                                                                                                    | 3                                                                                            |                                                              |                                                                                        |                                          |
|----------------------------------------------------------------------------------------------------|-----------------------------------------------------------------------|----------------------------------------------------------------------------------------------------|----------------------------------------------------------------------------------------------------|----------------------------------------------------------------------------------------------|--------------------------------------------------------------|----------------------------------------------------------------------------------------|------------------------------------------|
| Начало                                                                                                    | 13-                                                                   | 11-2014                                                                                                    | 00:00:00                                                                                                    |                                                                                              | Удали                                                        | ть                                                                                     |                                          |
| Окончание                                                                                                    | 13-                                                                   | 11-2014                                                                                                    | 16: 35: 12                                                                                                    | 2                                                                                            | Побав                                                        | 115                                                                                    |                                          |
| 19         Кана           1         01           2         01           3         01           4         01           5         01           6         01           7         01           8         01           9         01           5         01 | л Имя<br>2014<br>2014<br>2014<br>2014<br>2014<br>2014<br>2014<br>2014 | файла<br>-11-13/00<br>-11-13/02<br>-11-13/02<br>-11-13/03<br>-11-13/04<br>-11-13/05<br>-11-13/06<br>-11-13/07<br>-11-13/08<br>0:343.27 М | 00.00-01.0<br>00.00-02.0<br>00.00-03.0<br>00.00-04.0<br>00.00-05.0<br>00.00-05.0<br>00.00-06.0<br>00.00-08.0<br>00.00-09.0<br>MB/3.69 GB | 0.00[R].<br>0.00[R].<br>0.00[R].<br>0.00[R].<br>0.00[R].<br>0.00[R].<br>0.00[R].<br>0.00[R]. | h264<br>h264<br>h264<br>h264<br>h264<br>h264<br>h264<br>h264 | Длин.<br>16.60<br>16.15<br>16.71<br>16.10<br>16.37<br>16.16<br>16.52<br>16.70<br>16.49 | a MB MB MB MB MB MB MB MB MB MB MB MB MB |
|                                                                                                    | езеры                                                                 | юе форм                                                                                                    | ата Н264                                                                                                    | •                                                                                            | Ст                                                           | арт                                                                                    | Отмена                                   |
| P                                                                                                    |                                                                       |                                                                                                    | t terretari                                                                                                    |                                                                                              | AL THE                                                       |                                                                                        |                                          |
| •                                                                                                    | та                                                                    | H2                                                                                                    | 64                                                                                                    |                                                                                              |                                                              | -                                                                                      | Ст                                       |

Затем нажмите кнопку [Архив].

В открывшемся окне выбора информации для архивирования задайте *Тип* события, номер *Канала*, *Начало* и *Окончание* интересующего вас периода.

Нажмите кнопку [Добавить].

Появится перечень видеофайлов, хранящихся на жестком диске. Отметьте галочками те, которые необходимо заархивировать скопировать на ваш USB-носитель.

В выпадающем списке внизу экрана выберите формат видеофайлов.

Файлы в формате H.264 выгружаются быстрее, но для их просмотра необходимо использовать специализированный проигрыватель с кодеком H.264.

Файлы в формате AVI не требуют никаких дополнительных кодеков, они воспроизводятся в Windows Media Player, но регистратору потребуется значительно больше времени на конвертацию форматов.

Нажмите кнопку [Старт].

По окончанию процедуры архивирования вы получите сообщение «Архивирование завершено». Не извлекайте USB-диск до окончания архивирования.

### Настройка «облачного» доступа к регистратору

Регистраторы AZIMUTH серии X поставляются с активированной функцией облачного доступа (функция «P2P»). Облачный доступ используется для получения облачного доступа к видеорегистратору в тех случаях, когда не представляется возможным присвоить ему реальный статический внешний IP-адрес в сети Интернет. Каждый регистратор обладает уникальным идентификационным номером, зная который, вы можете получить доступ к регистратору из любой точки мира, используя сеть Интернет.

Подключите регистратор к сети Интернет через LAN. Проверьте правильность указанных в настройках сетевого подключения данных о сетевом шлюзе и серверах DNS. В случае, если вы не знаете адреса DNS-серверов вашего провайдера, вы можете использовать DNS от Google - 8.8.8.8 и 8.8.4.4

Выполните переход:

Главное меню —>Сведения —>Версия

Выпишите значение поля *Серийный номер*. Это и есть идентификационный номер регистратора в «облаке». Обратите внимание, что в номере используются только цифры и латинские буквы.

#### Доступ через веб-сервис

На компьютере под управление MS Windows запустите Internet Explorer. В настройках безопасности **включите** всё, что связано с поддержкой элементов ActiveX.

Перейдите на сайт <u>www.xmeye.net</u>. Кликните по вкладке «Устройство». В поле *ID* введите серийный номер вашего регистратора. В поле *Проверка* введите цифры, которые видите справа. Нажмите кнопку [Войти]. Если вы не меняли логин администратора, и пароль администратора остался нулевым, то вы сразу попадете в веб-интерфейс видеорегистратора. В противном случае, вам нужно будет ввести логин и пароль.

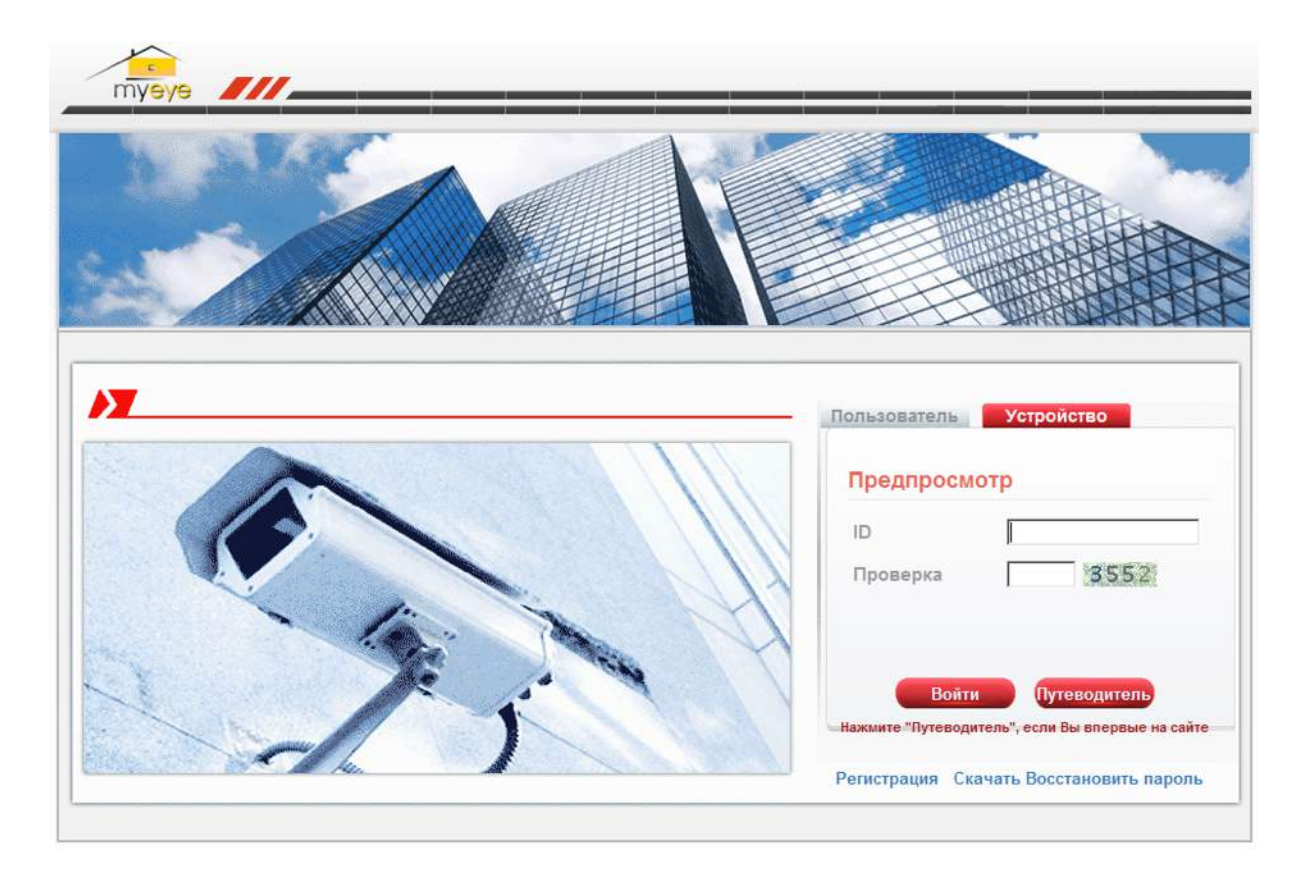

#### Доступ с мобильного устройства

Вы можете реализовать доступ к видеорегистратору через смартфон или планшет под управлением iOS (iPhone/iPad) или Android.

Для этого вам необходимо знать серийный номер видеорегистратора, логин и пароль, а также установить на ваше мобильное устройство специальное мобильное приложение, которое поддерживает работу с вашим регистратором. AZIMUTH рекомендует использовать приложение vMEyeCloud, доступное как для iOS, так и для Android. Ниже приведены ссылки на эти приложения, а также QR-коды для вашего удобства.

Внимание! Приложения не принадлежат AZIMUTH и могут предоставляться как бесплатно, так и на возмездной основе, на усмотрение компании-разработчика приложения. AZIMUTH не несет никакой ответственности за корректность и стабильность работы приложений, доступность их в магазинах приложений AppStore и Google Market.

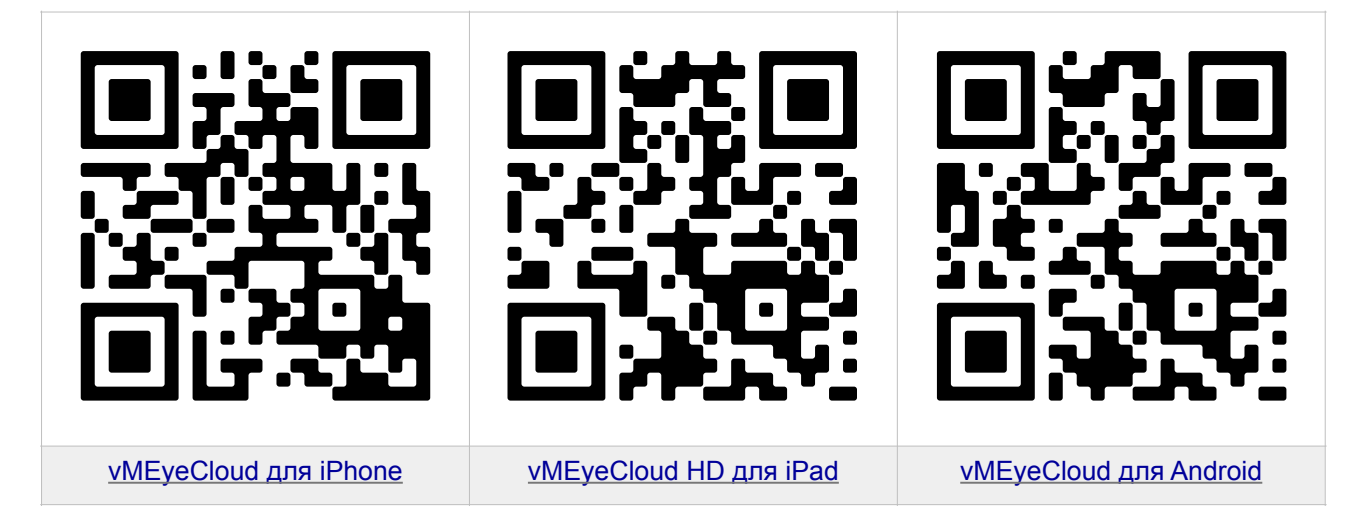

#### Доступ с персонального компьютера

Для организации доступа с ПК вам потребуется компьютер под управлением MS Windows, подключение к сети Интернет и программное обеспечение CMS для данной серии регистраторов, которое вы можете скачать с сайта <u>www.azimuth-cctv.ru</u> в разделе «Загрузки».

СМЅ позволяет установить подключение сразу к нескольким регистраторам серии Х, используя как прямые IP-адреса регистраторов, так и идентификационные номера регистраторов в облачном сервисе <u>XMeye.net</u> (ваш серийный номер регистратора). Для осуществления доступа вам также потребуются логин и пароль доступа к регистратору.

В СМЅ выполните переход Система —> Устройсва —> Добавить. В открывшемся окне добавления устройсва установите галочке в ячейке Cloud. В поле SerialID введите серийный номер вашего регистратора. Заполните остальные поля формы. В списке Vendor установите значение «H264DVR».

|                         | Č.                         | (                 |            |
|-------------------------|----------------------------|-------------------|------------|
| leт.                    | IP адрес                   | Порт              | MAC        |
|                         |                            |                   |            |
|                         |                            |                   |            |
|                         |                            |                   |            |
|                         |                            |                   |            |
|                         |                            |                   |            |
|                         |                            |                   |            |
|                         | IР поиск                   | обавить устройств | Изменить   |
|                         |                            |                   |            |
| 1мя                     | Test                       |                   |            |
| йп                      | П ІР адрес                 | 🗆 Область 🗌       | ARSP Cloud |
|                         |                            |                   |            |
| SerialID                |                            |                   |            |
|                         |                            |                   |            |
|                         |                            |                   | -          |
| កែទ                     | admin                      | Пароль            |            |
| 1мя                     | admin                      | Пароль            |            |
| 1мя<br>Эбласті          | admin<br>Jone 1            | Пароль            |            |
| імя<br>Эбласті<br>endor | admin<br>Zone 1<br>H264DVR | Пароль            |            |